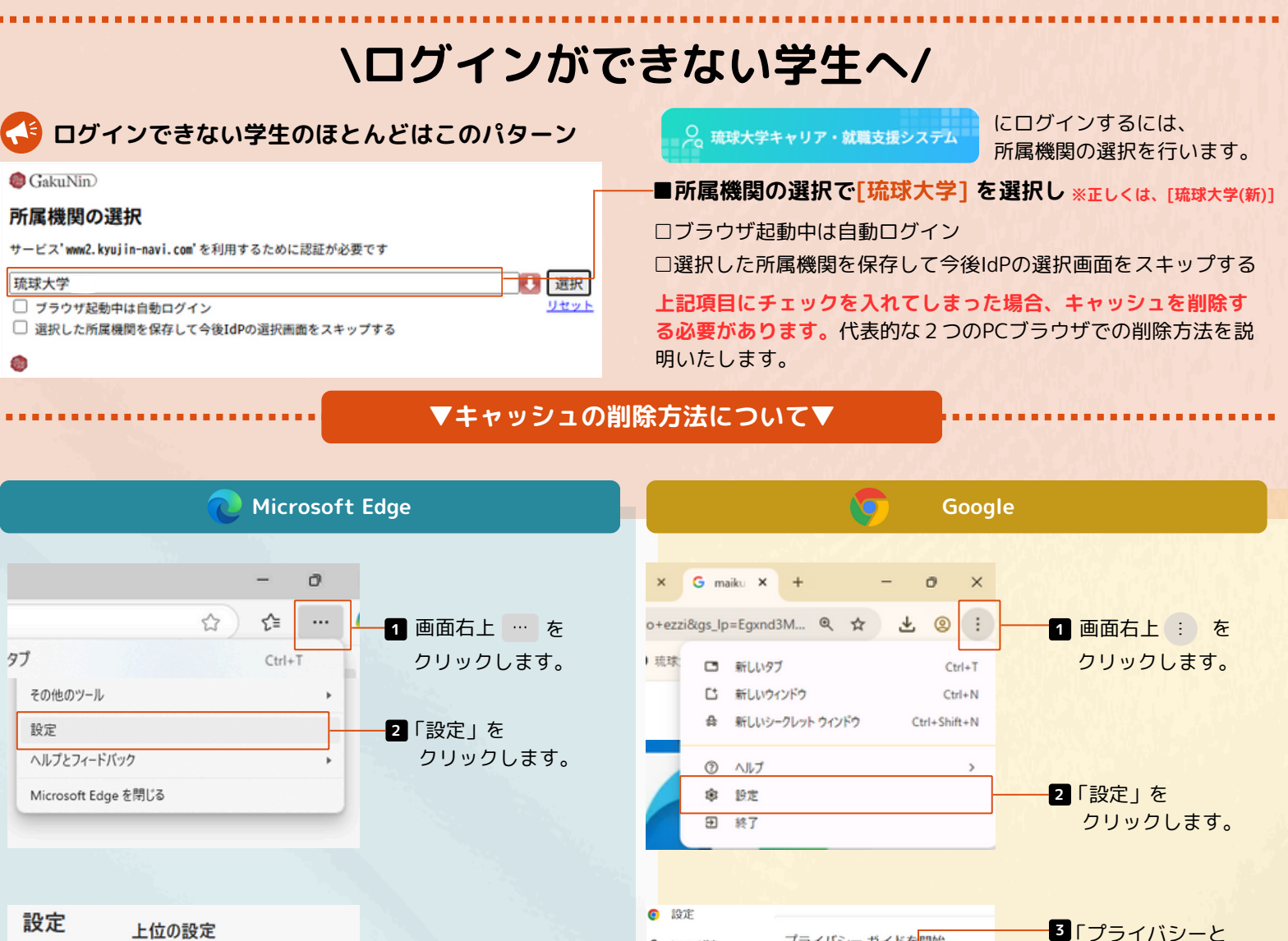

G Google CARE

Ø パフォーマンス

Ø デザイン

() 12mm

×Ά 818

Q 検索エンジン

□ 既定のブラウザ

ま ダウンロード

システム

オ ユーザー補助機能

80 自動入力とパスワー

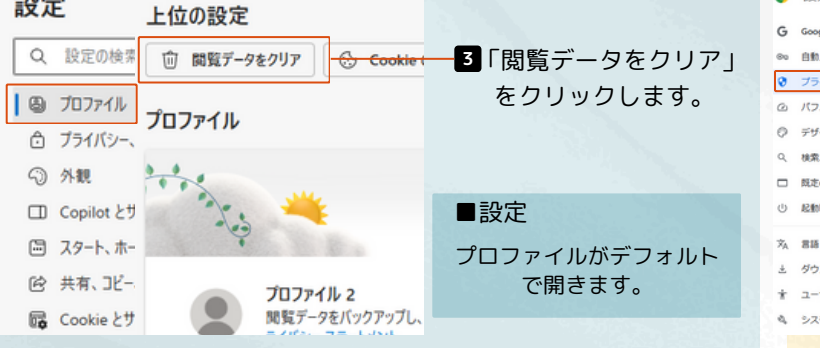

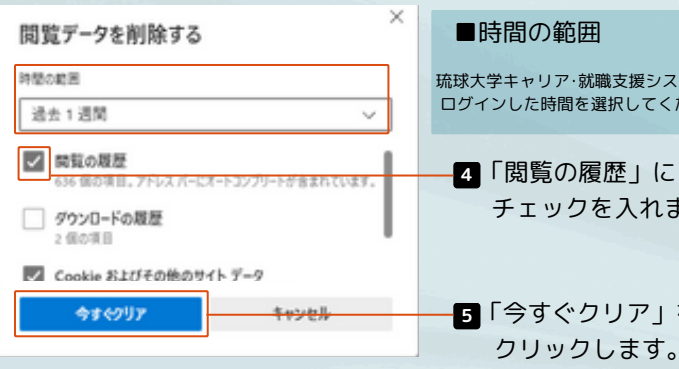

| ■時間の範囲                                 | 閲覧履歴デー                                                                                                    |
|----------------------------------------|----------------------------------------------------------------------------------------------------|
| 球大学キャリア・就職支援システムに<br>Jグインした時間を選択してください | 期間 違去 1                                                                                                    |
| 4「閲覧の履歴」に<br>チェックを入れます。                | <ul> <li>✓ 認知趣思<br/>20 件のご</li> <li>2 件のご</li> <li>✓ ダウンロ<br/>2 件のご</li> <li>✓ Cookie a<br/>83 件の</li> </ul> |
| 5「今すぐクリア」を                             | ▼ キャッション 319 MB                                                                                              |

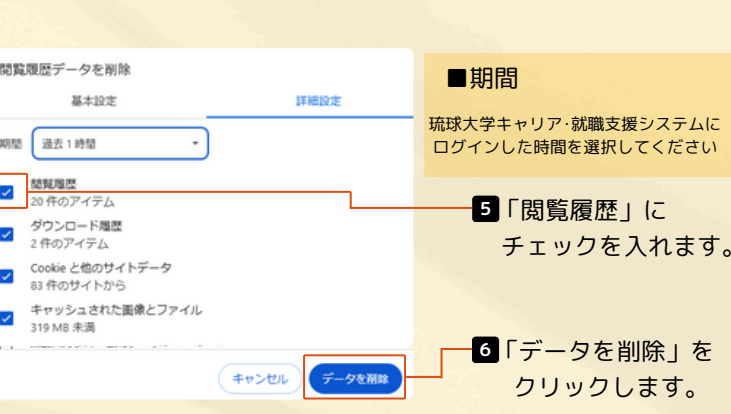

プライバシー ガイドを開始

安全に関する推奨事項をご確認ください
 バスワード

自 
構築構成データを削除 構築、Cookie、キャッシュなどを削除します

始める (キャンセル

プライバシーとセキュリティ

日全チェック

Chrome のプライバシーとセキュリティに関する重要な設 定を確認します

セキュリティ」を

クリックします。

「閲覧データを削除」

をクリックします。

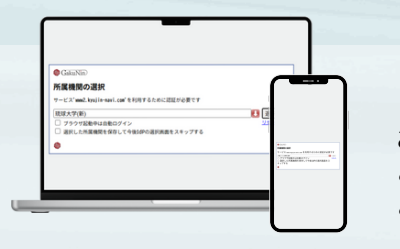

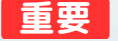

お使いのブラウザやデバイスによってキャッシュの削除方法は異なります。 ご自身で「キャッシュの削除」と検索し、削除方法をご確認ください。 ご不明な点がございましたら、キャリア教育センター窓口までお越しください。